### **RenRøros** Intelligent Automation as

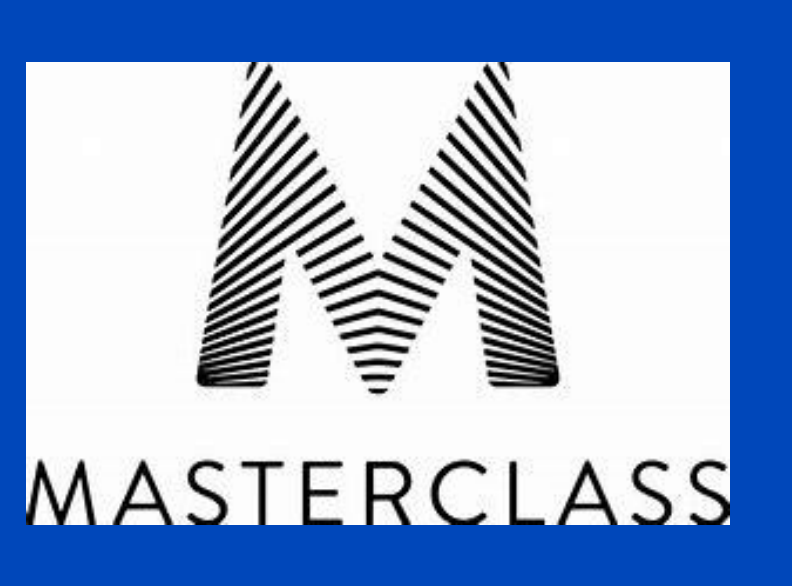

## **Blue Prism Master Class**

Internet Explorer to Chromium Conversion

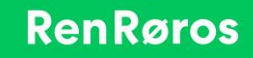

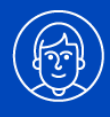

# Introduction

The Internet Explorer 11 (IE11) Web Browser is the last version that Microsoft will produce. Microsoft Edge will superceed IE11 and is built on the open source Chromium code base that Google Chrome is also based upon. What does this mean for RPA solutions that are tightly coupled to applications running on IE11?

- 1. Do nothing Run Windows 10 IE11 for as long as the RPA solutions exists
- 2. Convert Switch all IE11 RPA solutions to a new Browser; Chrome or Edge.
- 3. Hybrid Switch Browser for expected long-life solutions and run IE11 for short-life solutions.

Assuming 1 is not an viable option there is likely a Browser conversion project on the horizon that needs to be managed. This document will give an overview of some key utilities that might help manage such a conversion project.

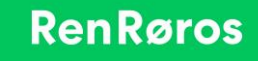

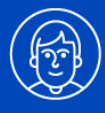

# **Toolkit**

- Chrome Conversion Report
- IE to Chromium\* Conversion Utility
- Testing Utilities
- Process Dependancy Reports
- Conversion Monitoring Analytics Tiles

\* Both Google Chrome and Microsoft Edge are built on the same underlying Chromuim open-source code base

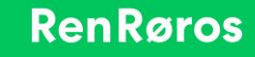

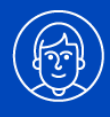

# **Chrome Conversion Report**

This report will identify the scope of the conversion accurately including for each business object

- The number of actions
- The number of Internet Explorer stages
- The number of Internet Explorer Application Modeller elements

In addition, an estimated cost for conversion is included using the IE to Chromium conversion utility.

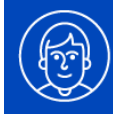

# **Chrome Conversion Report**

#### Instructions

- 1. Import the Chrome Conversion package into your Blue Prism environment
- 2. Set values for the 3 environment variables (File Directory / Price per Element / Price per Stage)
- 3. Export a release package containing all of the business objects to be converted to the File Directory
- 4. Run the process "RRIA Chrome Conversion Report" from Control Room
- 5. Open the HTML report from the File Directory

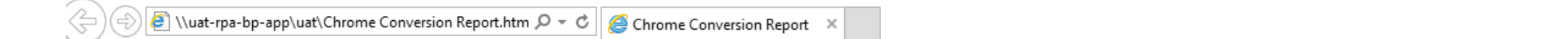

#### **Chrome Conversion Report**

| Object Name                                          | Number of Actions | Number of Stages | Number of Elements | Price per Stage | Price per Element | Object Cost |
|------------------------------------------------------|-------------------|------------------|--------------------|-----------------|-------------------|-------------|
| Custom - IE2CHROME                                   | 0                 | 0                | 0                  | 10              | 10                | 0           |
| ePhorte - Hoved                                      | 8                 | 13               | 40                 | 10              | 10                | 530         |
| ePhorte - Hoved - Chrome                             | 0                 | 0                | 0                  | 10              | 10                | 0           |
| ePhorte - JP behandling<br>*child to a shared object | 15                | 56               | 0                  | 10              | 10                | 560         |
|                                                      | 0                 | 0                | 0                  | 0               | 0                 | 0           |
| Total Cost (NOK)                                     | 0                 | 0                | 0                  | 0               | 0                 | 1090        |

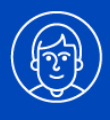

# **IE to Chrome Conversion Utility**

To re-spy and re-dev manually an entire Business Object from IE to Chromium is time consuming. By utilising a conversion utility that reads an Exported Internet Explorer Business Object file and produces a Chromium version of the same Business Object in just a few minutes will save on this manual operation.

Given the IE11 HTML Blue Prism Stage functions do not map one-to-one directly to the WebBrowser Chromium functions it is expected that a degree of manual correction is necessary on the automatically produced Chromium Business Object.

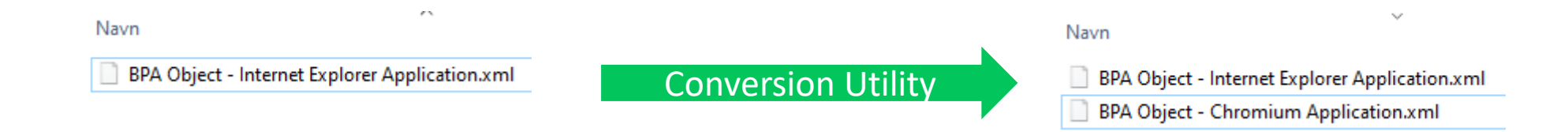

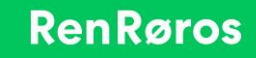

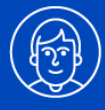

# **IE to Chrome Conversion Utility**

|                 |             |            |            |               |            |            |               | Application Mode | el belongs ti | o this O     | bject       |               |            |
|-----------------|-------------|------------|------------|---------------|------------|------------|---------------|------------------|---------------|--------------|-------------|---------------|------------|
| Application M   | lodel belon | gs to this | Object     |               |            |            |               | Element Details  |               |              |             |               |            |
| Element Details |             |            |            |               |            |            |               | Name             | Header - Ku   | nngjørin     | iger        |               |            |
| Name            | Header - K  | unngjørin  | ger        |               |            |            |               | Description      | L             |              | -           |               |            |
| Description     |             |            |            |               |            |            |               | Description      | <u> </u>      |              | 1           |               |            |
| Element Type    | HTML Elen   | nent       |            | ✓ Data Type   | Text       | ~          |               | Element Type     | Text (Web)    | ~            | Data Type   | Text          | $\sim$     |
| Attributes No   | tes         |            |            |               |            |            |               | Attributes Note  | s             |              |             |               |            |
| Name            |             | ▼ Mat      | Match Type | Value         |            |            |               | Name             | ,             | Mat          | Match Type  | Value         |            |
| Value           |             |            | = (Equal)  | Kunngjøringer |            | ^          |               | Web Text         |               | $\checkmark$ | = (Equal)   | Kunngjøringer | ^          |
| Tag Name        |             |            | = (Equal)  | H1            |            |            |               | Web Element Typ  | be            | $\checkmark$ | = (Equal)   | H1            |            |
| Match Index     |             |            | = (Equal)  | 1             |            |            |               | Match Index      |               | $\checkmark$ | = (Equal)   | 1             |            |
| Y               |             |            | = (Equal)  | 101           |            |            |               | Web Y            |               |              | = (Equal)   | 222           |            |
| x               |             |            | = (Equal)  | 15            |            |            |               | Web X            |               |              | = (Equal)   | 161           |            |
| Width           |             |            | = (Equal)  | 1140          |            |            |               | Web Width        |               |              | = (Equal)   | 1140          |            |
| Title           |             |            | = (Equal)  |               |            |            |               | Web Value        |               |              | = (Equal)   |               |            |
|                 | Actions     |            |            |               | IE         | Со         | nversion Util | ity              | Chror         | ne           |             | 1             |            |
|                 | Actions     |            |            |               |            |            |               | Actions          |               |              |             |               |            |
|                 | Element     |            | Params     | Data          | Data Type  | Store In   |               | Element          | Params        | Data         | 1           | Data Type     | Store In   |
|                 | Resultat t  | abell      |            | Get Table 🗸 🗸 | Collection | Resultater |               | Resultat tabell  |               | Get          | Table Items | Collection    | Resultater |

All *Elements Type, Attributes* and *Stage Actions* are converted to their Chrome equivalent.

A second constraints. A distant of the second second state of the second

All existing *Match* criteria are retained.

#### RenRøros

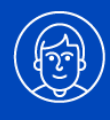

# **Testing Utilities**

In order to check that the Chromium Business Object behaves in the same way as the IE11 Business Object, it is necessary to Test. A desirable outcome is every Business Object Action can be verified to function in the same way for both IE11 and Chromium, independant of the Process layer.

A Test-Suite that executes the Business Object Actions with test data, with both positive and negative tests, can provide a robust checkpoint that the conversion has been successfull before making any changes to the process layer. A Test-Suite coverage report will provide an insight into how much of the Business Object functionality is covered in these automatic tests.

| Test Process Name    | Business Object Name | Total Number of Actions | <b>Total Number of Tested Actions</b> | % Coverage |
|----------------------|----------------------|-------------------------|---------------------------------------|------------|
| Test Suite - ObjectZ | ObjectZ              | 25                      | 20                                    | 80 %       |

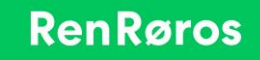

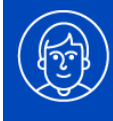

# **Process Dependancy Reports**

The Process layer interacts with the Business Objects. It this interface within the Process Studio that will require modification in order to adopt the Chromium Browser solution.

In order to understand the dependancies within a process on the business object a Process Dependancy Report will highlight all Business Objects and Actions that are used within a given Process. This data can then be collated to help prioritise the business objects, and therefore Processes, that should be converted first.

The same report can be used throughout the project to track the conversion over time.

| ProcessName | ObjectName | ActionName | BrowserType |
|-------------|------------|------------|-------------|
| ProcessA    | ObjectZ    | Action01   | IE          |
| ProcessA    | ObjectZ    | Action02   | IE          |
| ProcessA    | ObjectZ    | Action03   | IE          |
| ProcessA    | ObjectY    | Action10   | IE          |
| ProcessB    | ObjectY    | Action11   | IE          |
| ProcessB    | ObjectY    | Action12   | IE          |
| ProcessB    | ObjectX    | Action13   | Chrome      |
| ProcessB    | ObjectX    | Action14   | Chrome      |
| ProcessC    | ObjectW    | Action20   | Chrome      |
| ProcessC    | ObjectW    | Action21   | Chrome      |
| ProcessC    | ObjectW    | Action22   | Chrome      |

## **Conversion Monitoring Analytics Tiles**

Projects with multiple Browser based applications may benefit from an overview of progress through the use of Blue Prism's Analytics Tiles. A snapshot of the current conversions by

- 1. Process
- 2. Business Object
- 3. Business Object Action

will help report the project status

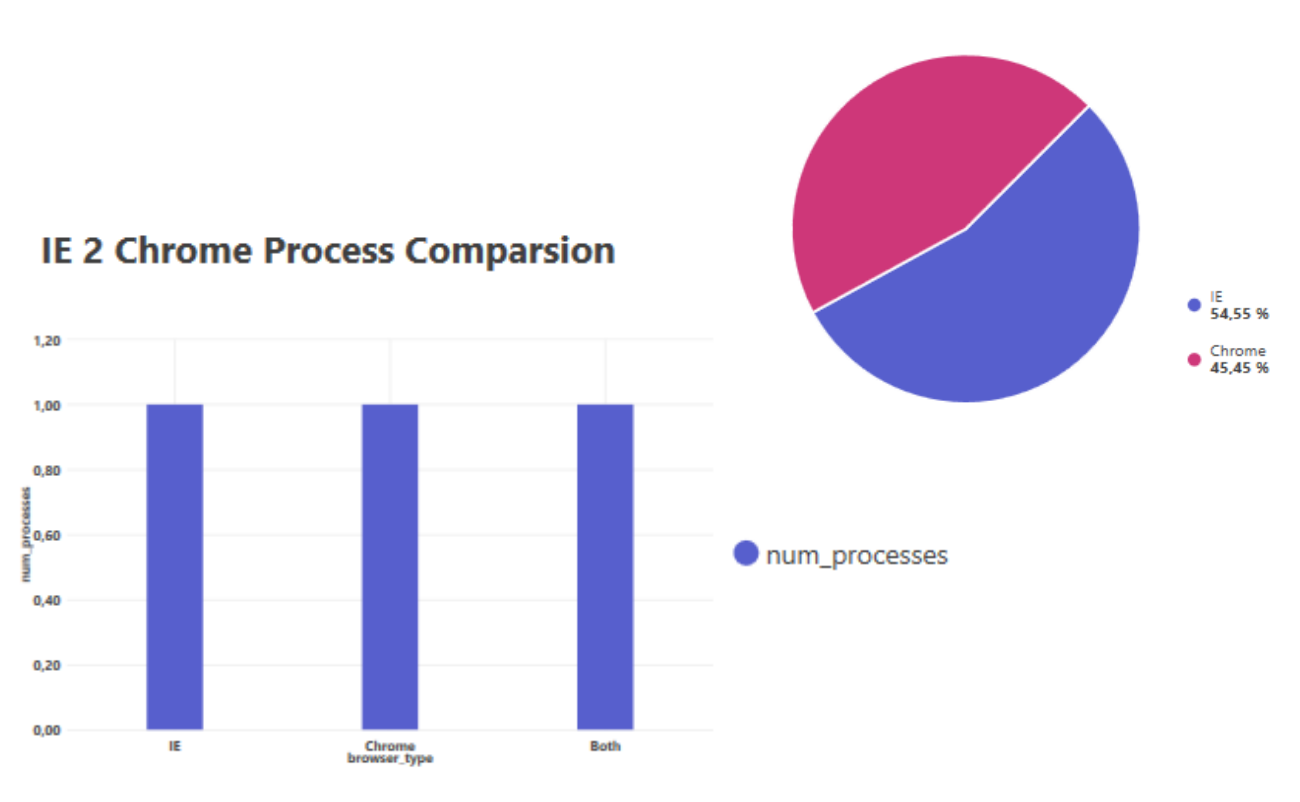

(?)

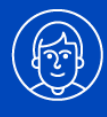

# IE v Chome – issues

- Get Table Read Stage returns single column table or a timeout error\*
- Wait Stage missing multple conditions (Document Loaded, Get HTML, etc)\*
- Read stage Get Attribute not working as documented
- Dynamic Web Path multiple elements found
- Dropdown 'Get Selected Item Text' IE as Text Chrome as Collection
- Web Element Is Editable If «In-Use» necessary to de-select in Chrome
- Web Text v Web Value mapping not consistent to IE **Title** and **Value** attributes
- IE Application Modeller elements using Value may contain extra characters
- Salg og kundeservice COM dll exception that requires a retry to work

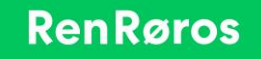